# PANDUAN LOG MASUK PORTAL SPLKPM DENGAN FUNGSI KESELAMATAN TERKINI

2222

**DISEDIAKAN OLEH: SULDP** 

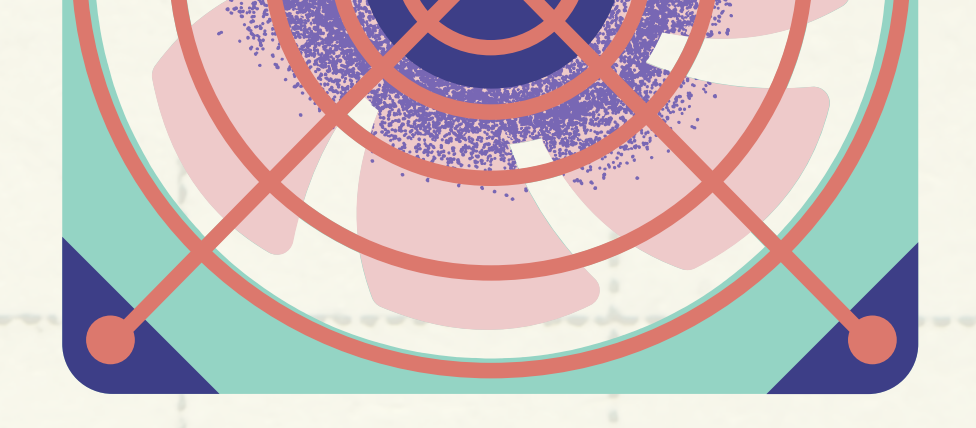

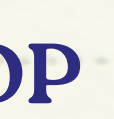

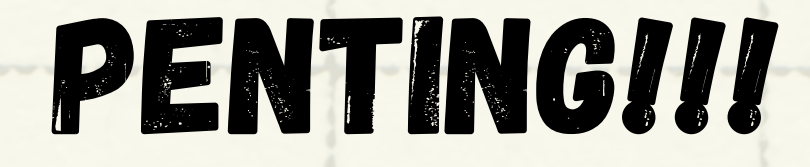

### SEBELUM MEMULAKAN PROSES LOG MASUK PORTAL SPLKPM TERKINI

# 1. PASTIKAN SEMUA GURU DAN AKP INGAT USERNAME DAN PASSWORD E-OPERASI

(JIKA ADA MASALAH INI, SILA BERHUBUNG DENGAN PK PENTADBIRAN)

## 2. PASTIKAN SEMUA GURU DAN AKP INGAT USERNAME DAN PASSWORD **SPLKPM** (USERNAME - NO KAD PENGENALAN, PASSWORD - 4 DIGIT TERAKHIR KP :

JIKA ADA MASALAH INI, SILA BERHUBUNG DENGAN SULDP)

## 1. LOG MASUK E-OPERASI (EOPERASI.MOE.GOV.MY)

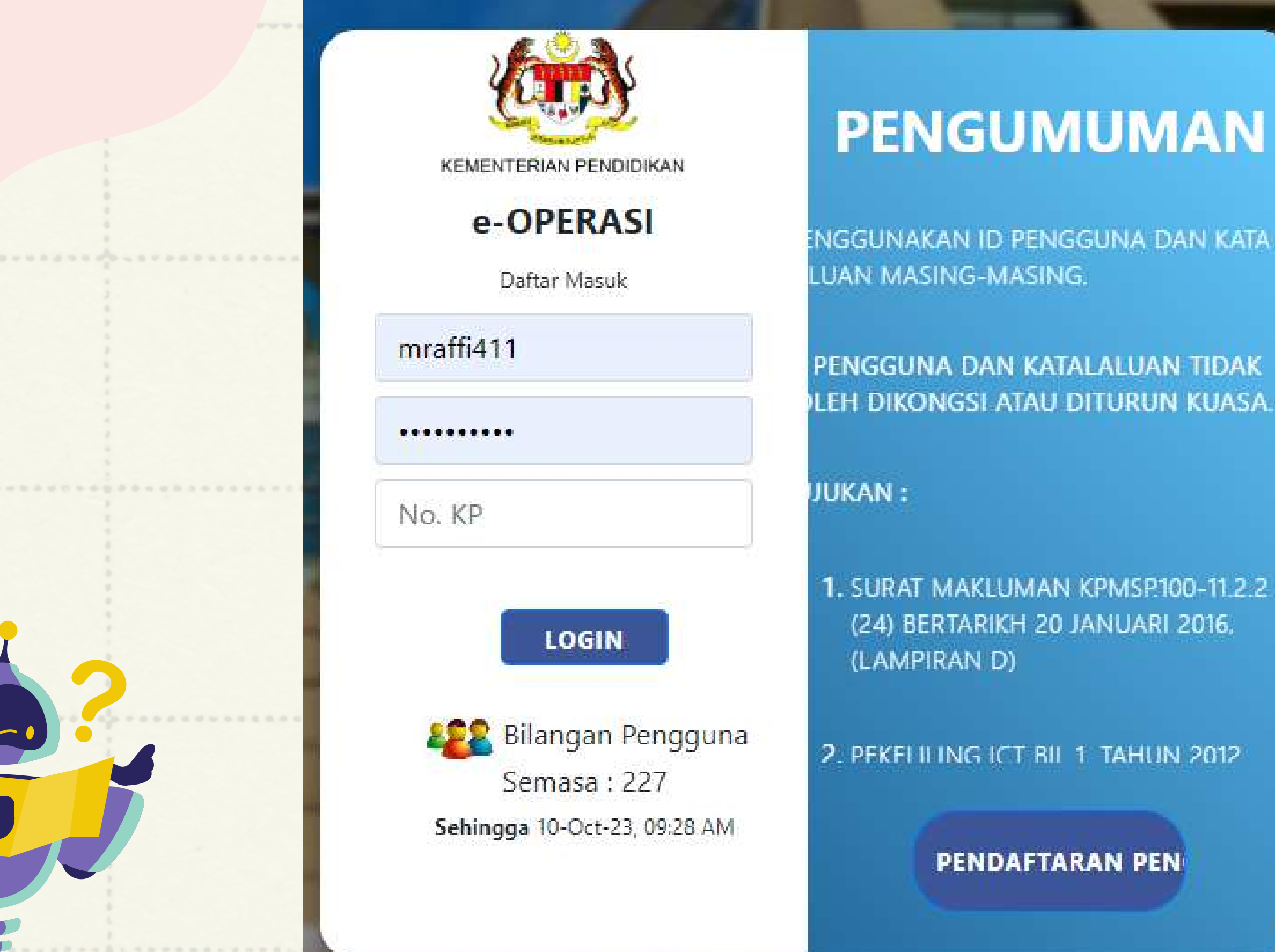

## 2. SEMAK EMEL BERDAFTAR DI BAHAGIAN MAKLUMAT PERIBADI

|                 |                          | MAKLUMAT PERIBAD |  |  |
|-----------------|--------------------------|------------------|--|--|
|                 | NO KAD<br>PENGENALA<br>N |                  |  |  |
| KEMASKINI GAMBA | *KATEGORI                | GURU             |  |  |
| *GELARAN        | ENCIK                    |                  |  |  |

© 2023 Kementerian Pendidikan Malaysia (KPM) Mengenai eOperasi | Penafian | Dasar Keselamatan

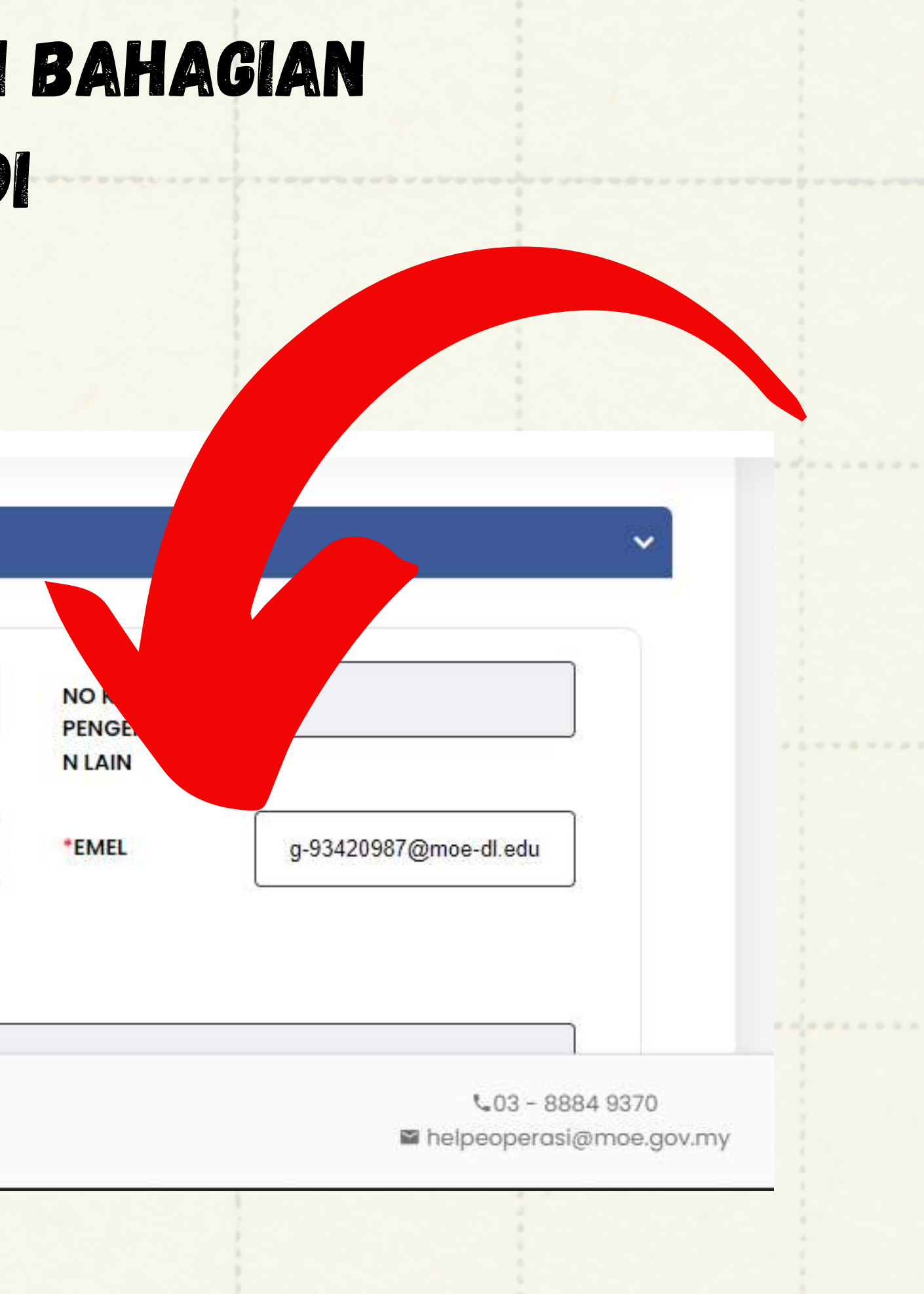

### **3. PERGI KE PORTAL SPLKPM (<u>SPLKPM.MOE.GOV.MY</u>)**

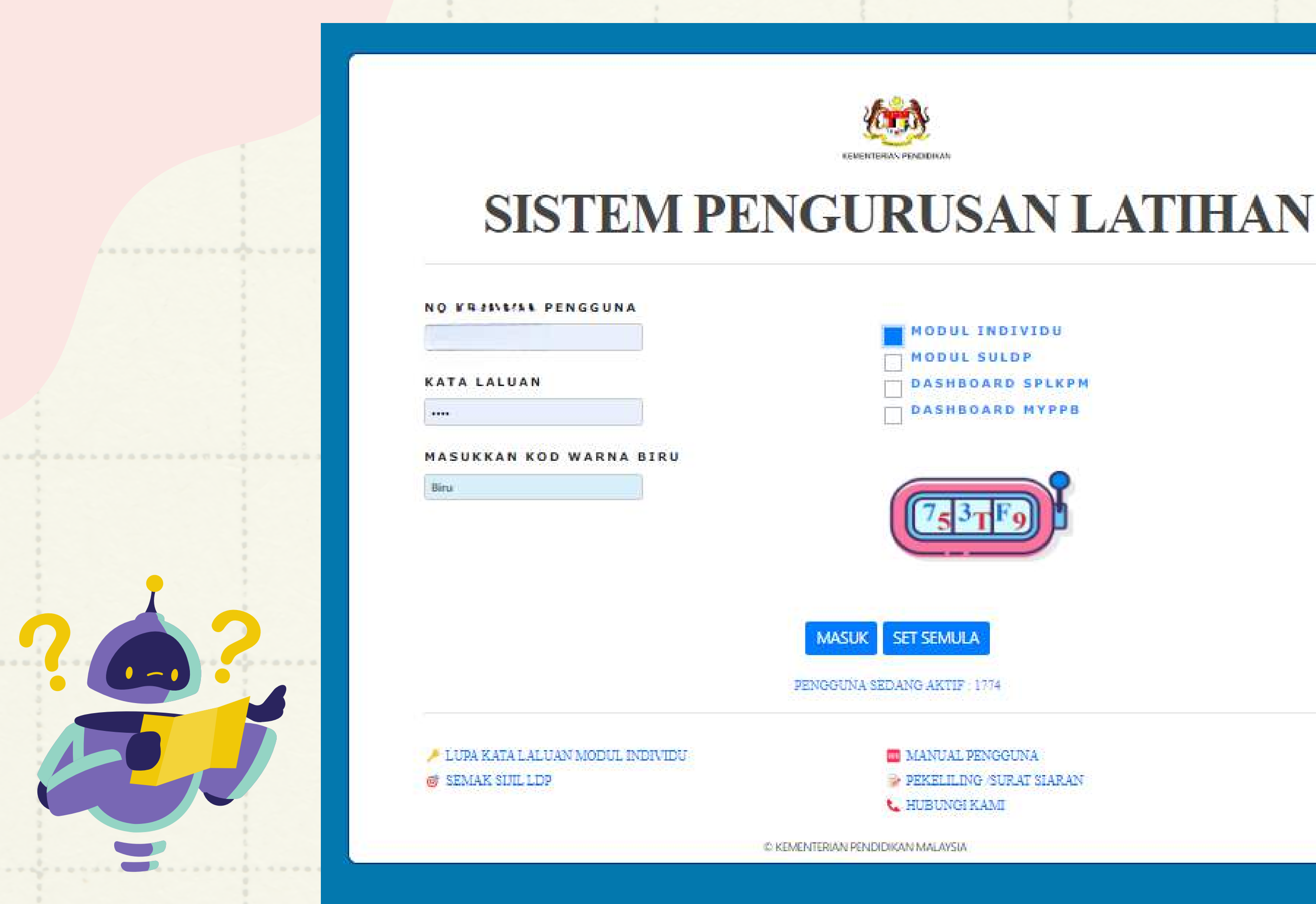

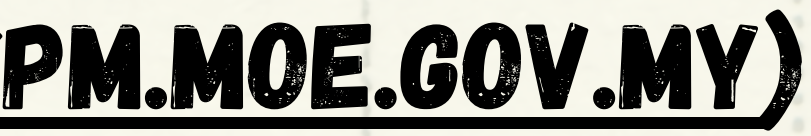

# 4. MASUKAN NO KP, KATA LALUAN, KOD WARNA BIRU DAN PILIH MODUL INDIVIDU

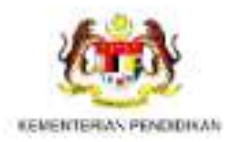

### SISTEM PENGURUSAN LATIHAN

NO KRINGIAL PENGGUNA

KATA LALUAN

.

MASUKKAN KOD WARNA BIRU

Biru

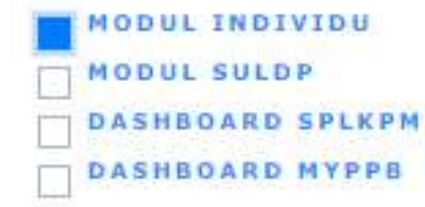

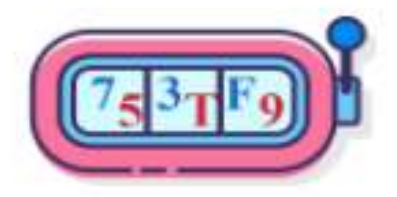

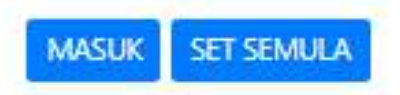

PENGGUNA SEDANG AKTIF : 1774

LUPA KATA LALUAN MODUL INDIVIDU SEMAK SUIL LDP MANUAL PENGGUNA PEKELILING /SURAT SIARAN HUBUNGI KAMI

C KEMENTERIAN PENDIDIKAN MALAYSIA

# 5. PADA PAPARAN INI, ANDA AKAN DIMINTA UNTUK **MENUKAR KATA LALUAN**

### SISTEM PENGURUSAN LATIHAN

Tukar Kata Laluan Modul Individu

### EMAIL(E-OPERASI)

g-93420987@moc-dLedu.my Sila kemaskini email anda di e-Operasi

KATA LALUAN BAHARU

TUKAR

BATAL

I Notifikasi email akan dihantar ke email anda email anda selepas kata laluan ditukar

© KEMENTERIAN PENDIDIKAN MALAYSIA

# 6. PASTIKAN EMEL TERTERA SAMA DENGAN EMAIL BERDAFTAR DALAM E-OPERASI (RUJUK LANGKAH 2)

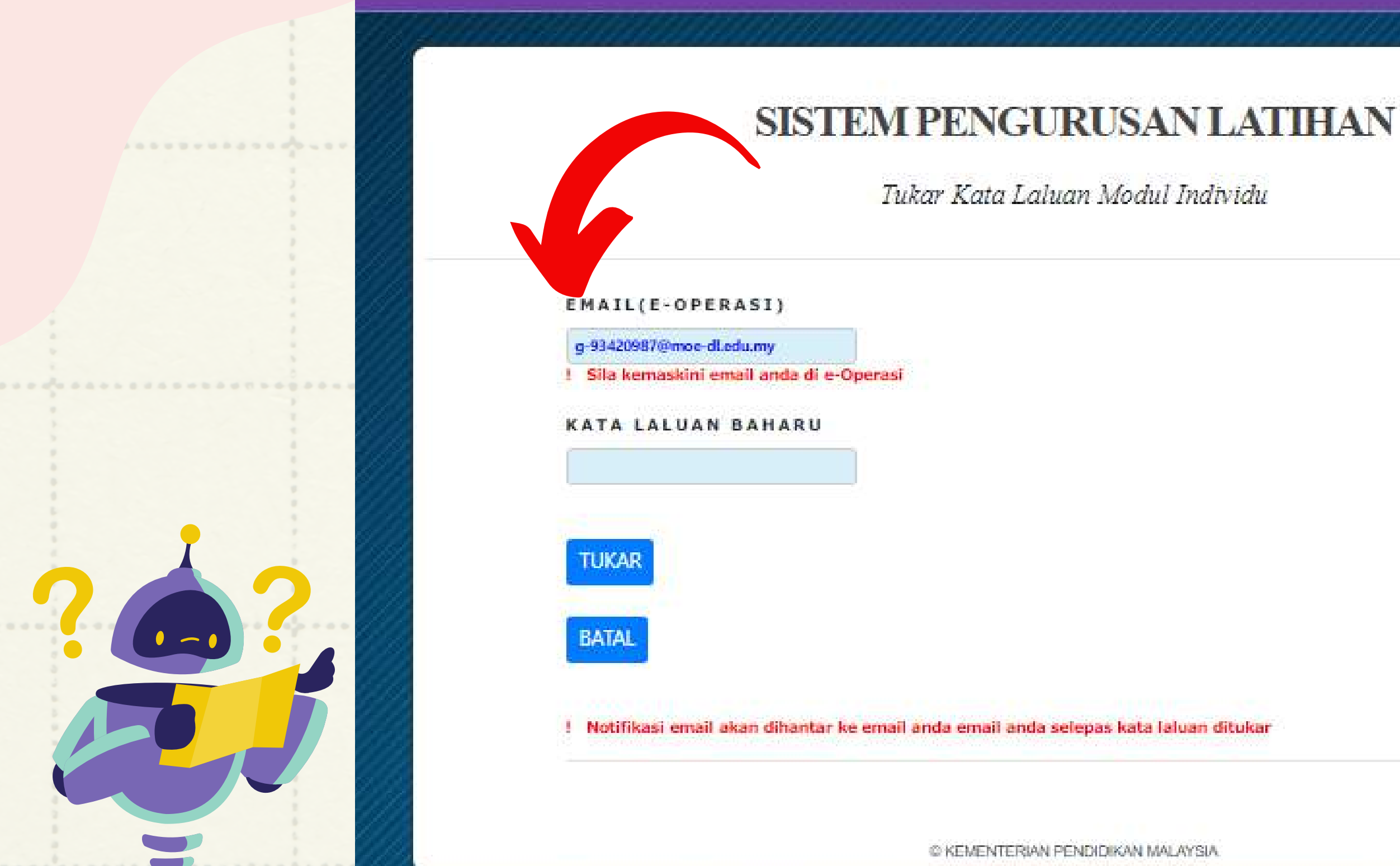

## 7. MASUKKAN KATA LALUAN BAHARU (PASTIKAN MENEPATI CIRI KESELAMATAN YANG DIMINTA)

### SISTEM PENGURUSAN LATIHAN

Tukar Kata Laluan Modul Individu

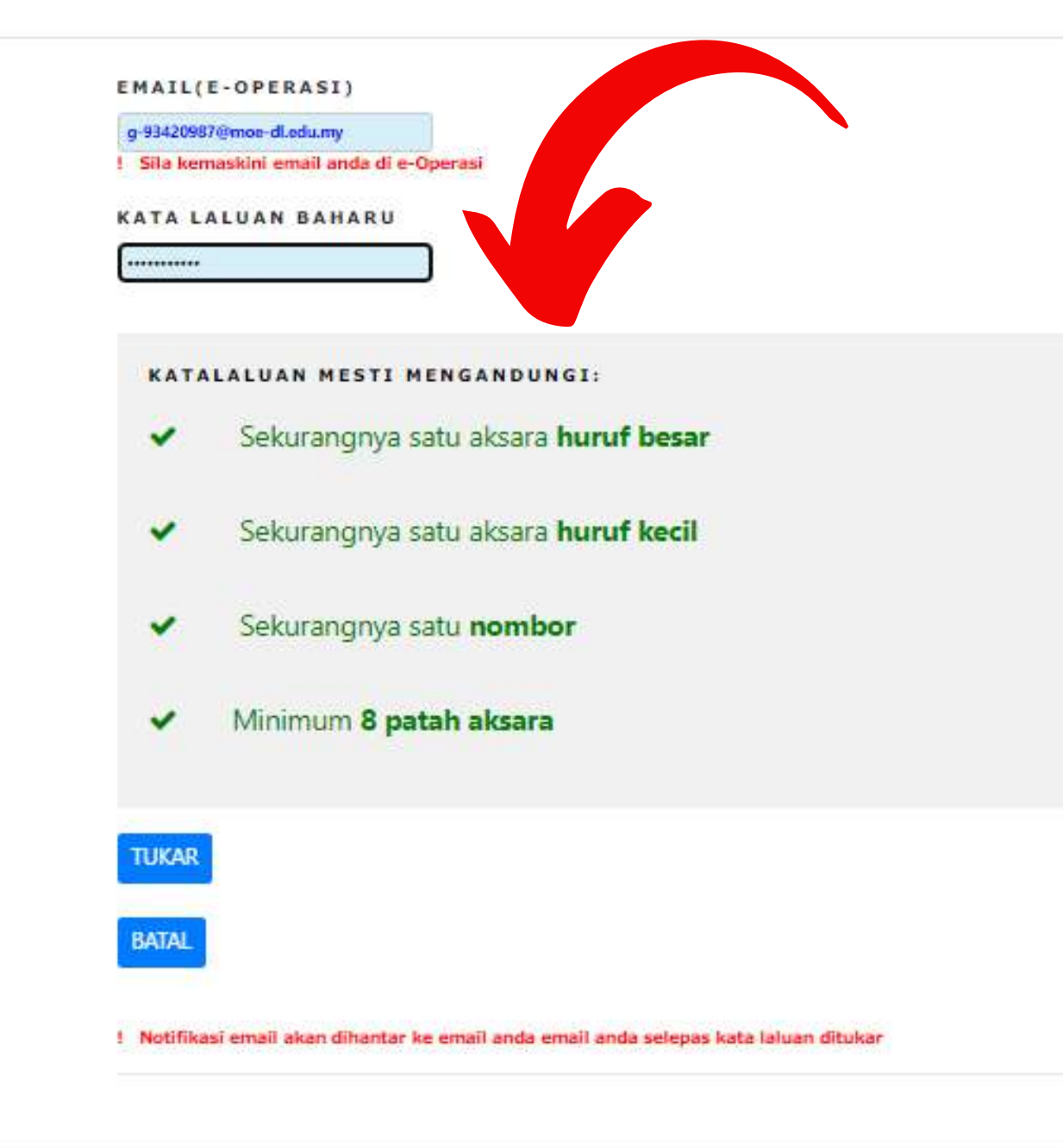

## 8. TEKAN TUKAR SELEPAS SELESAI MEMASUKKAN KATA LALUAN BAHARU

### SISTEM PENGURUSAN LATIHAN

Tukar Kata Laluan Modul Individu

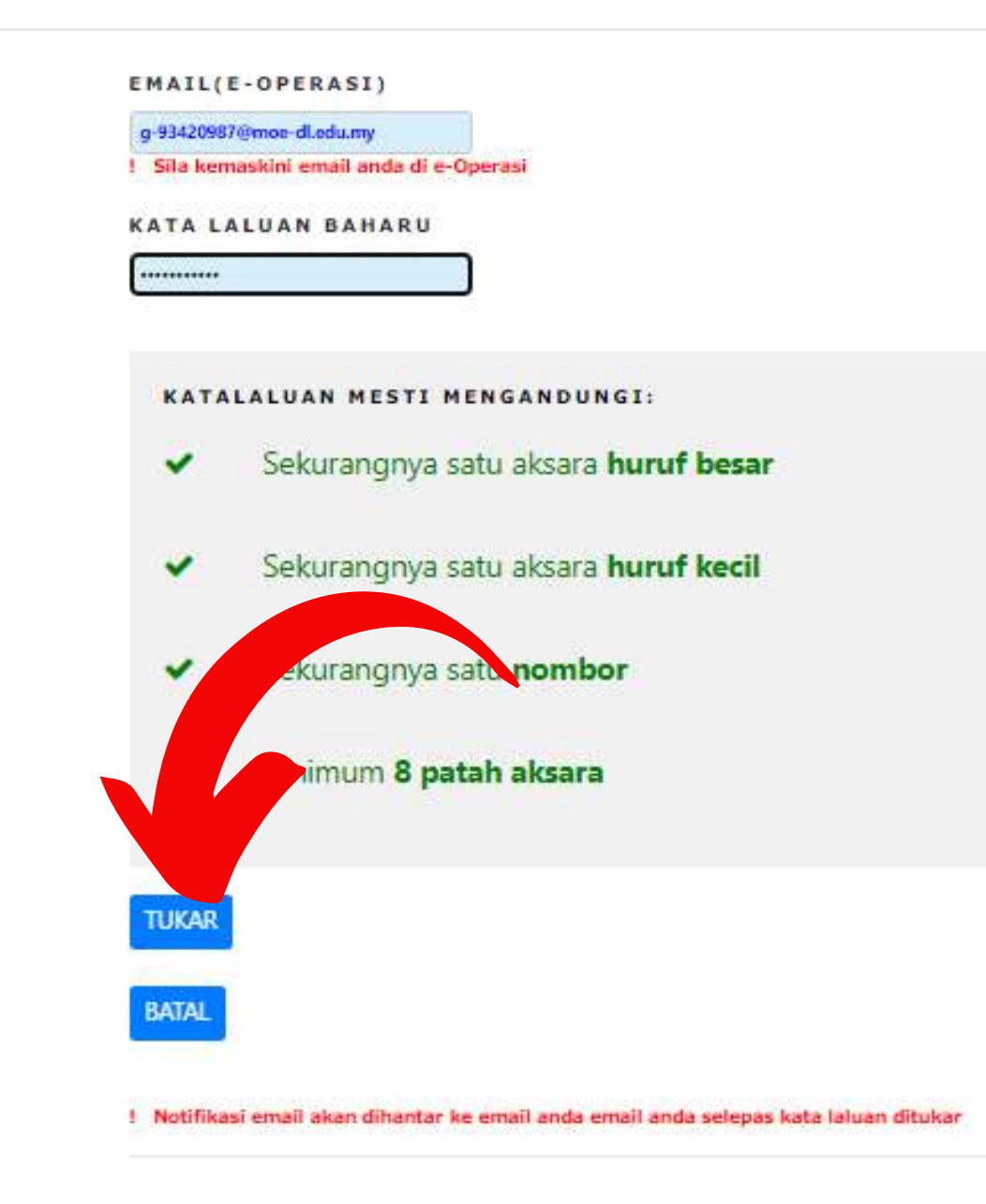

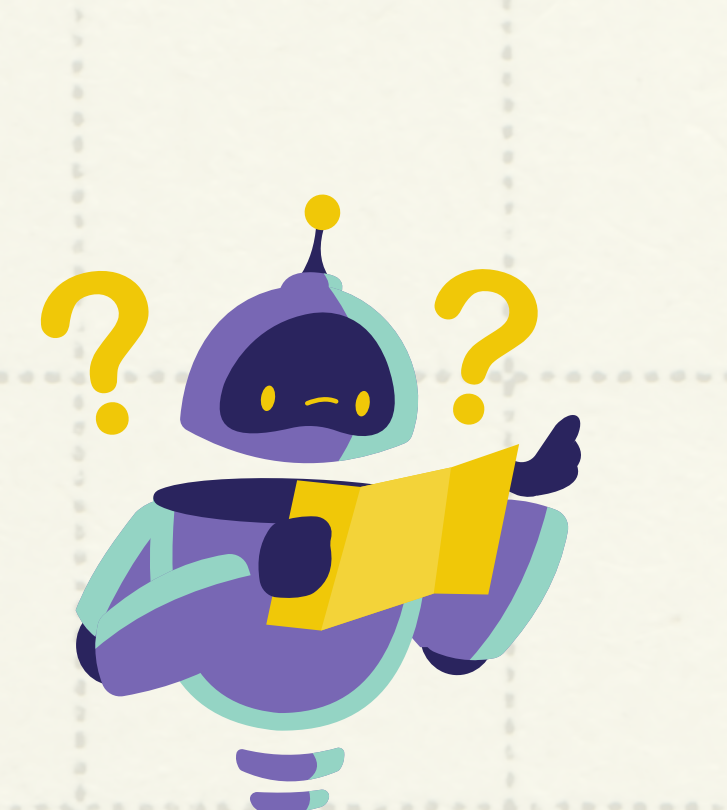

## 9. LOG MASUK SEMULA MENGGUNAKAN KATA LALUAN

### BAHARU

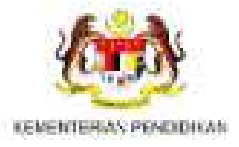

### SISTEM PENGURUSAN LATIHAN

**NO KP/NAMA PENGGUNA** 

KATA LALUAN

.....

MASUKKAN KOD WARNA BIRU

LUPA KATA LALUAN MODUL INDIVIDU

SEMAK SUIL LDP

MODUL SULDP DASHBOARD SPLKPM DASHBOARD MYPE

MODUL INDIVIDU

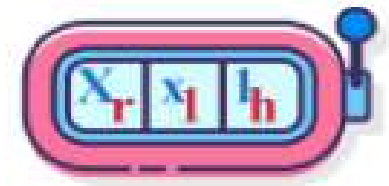

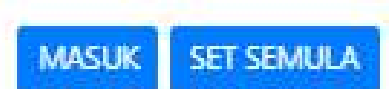

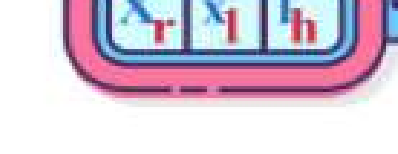

MANUAL PENGGUNA

L HUBUNGIKAMI

PEKELILING /SURAT SIARAN

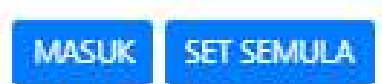

PENGGUNA SEDANG AKTIF 1758

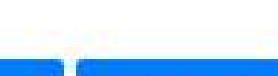

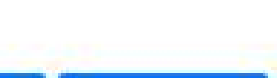

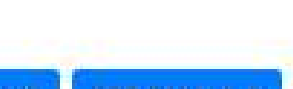

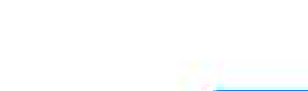

# 10. ANDA DIKIRA BERJAYA LOG MASUK SEKIRANYA PAPARAN INI MUNCUL

|                                                                  | JL F                                                                                                    | GMy                               |                                                                       |                                                                |                                                   |                                                                                                   | Masa: 09:50:57AM        |  |
|------------------------------------------------------------------|----------------------------------------------------------------------------------------------------|-----------------------------------|-----------------------------------------------------------------------|----------------------------------------------------------------|---------------------------------------------------|---------------------------------------------------------------------------------------------------|-------------------------|--|
|                                                                  |                                                                                                    |                                   |                                                                       |                                                                | Log masuk sebagai (9                              | 11104115193) : ENCIK MOHAMAD RA                                                                   | FFIUDDIN BIN YUSOF Kelu |  |
| Utama / Pemaklu                                                  | man I                                                                                                    |                                   |                                                                       |                                                                |                                                   |                                                                                                   |                         |  |
| Log Masuk senaktar Penyetana<br>Log Masuk <b>INDIVIDU SPL KP</b> | Log Masuk teraktar Penyelaras SULDP anda : 10 Oct 2023   Log Masuk SULDP SPL KPM Han In : 1135<br>Log Masuk INDIVIDU SPL KPM Organisasi Anda Han In : 2   Log Masuk INDIVIDU SPL KPM Han In : 4162 |                                   |                                                                       |                                                                |                                                   | Januari M.K.tenkhir - 30<br>Januari I.D.P.tenkhir - 30<br>Peryolanan Anda - MOHAMAD RAFFIUDDIN Bi |                         |  |
|                                                                  |                                                                                                    | ]                                 | Peranan di N                                                          | <b>Modul SUL</b>                                               | DP                                                |                                                                                                   |                         |  |
|                                                                  |                                                                                                    | 200                               | Penyelaras                                                            |                                                                |                                                   |                                                                                                   |                         |  |
|                                                                  |                                                                                                    | Kod<br>SK PUTR<br>Login           | Tugas: WBA2013<br>AJAYA PRESINT 5(1)<br>Akhir: 10 Oct 2023            |                                                                |                                                   |                                                                                                   |                         |  |
| •                                                                |                                                                                                    | Jika anda tidak memeg<br>kerana M | ang peranan diatas, sila hubungi<br>Iodul Individu anda boleh diakse: | agensi berkenaan untuk menuk<br>s secara terus dari akaun modu | kar pengguna peranan tersebu<br>l SULDP tersebut. | ut                                                                                                |                         |  |
|                                                                  |                                                                                                    |                                   | Modul                                                                 | Individu                                                       |                                                   |                                                                                                   |                         |  |
|                                                                  |                                                                                                    |                                   | A                                                                     |                                                                |                                                   |                                                                                                   |                         |  |
|                                                                  | PO2: WACANA ILHU                                                                                                    | POP: PENANDA ARAS                 | POB: PENULISAN<br>PENULISAN                                           | POGI<br>C PEMBELAJARAN                                         | PIO: PEMBACAAN                                    | PO4: PENINGKATAN                                                                                  | PO7: PENYELIDIKAN       |  |

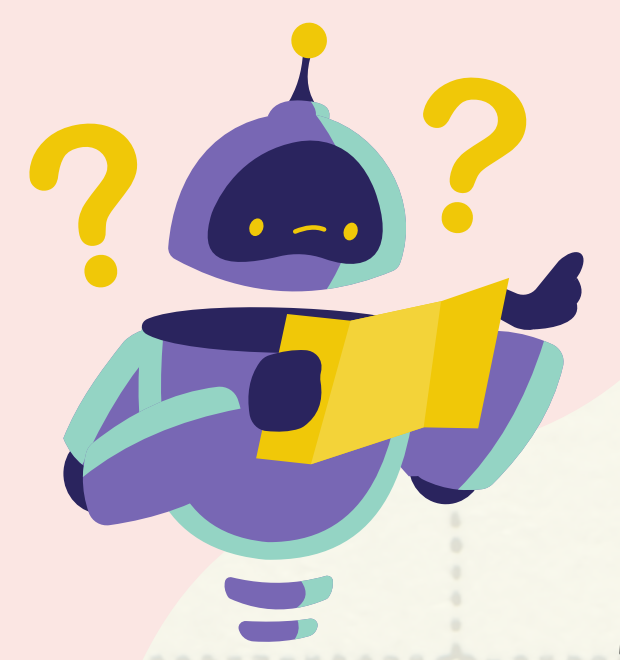

# PASTIKAN ANDA MENYIMPAN KATA LALUAN BAHARU

# JIKA TERLUPA KATA LALUAN BAHARU, SILA RUJUK SULDP UNTUK RESET KATA LALUAN. DAN ANDA PERLU BERMULA KEMBALI DENGAN LANGKAH 1